How to begin a Family PACT application for Provider Types 35 and 41 with a

pending Medi-Cal Fee-for-Service application

- 1. Log in or create a user profile by following the PAVE sign up process found here.
- 2. After logging in or creating a user profile, enter the entity's NPI number, and click Verify.

| C.Gov PA    | VE PORTAL      | NHCS                      |                         |                      | 2 42                           | <u>ů</u> -         | <b>&amp;</b> - |
|-------------|----------------|---------------------------|-------------------------|----------------------|--------------------------------|--------------------|----------------|
| My Messages | Applications   | Accounts                  | My Tools <del>-</del>   | Help                 | What's New!                    |                    |                |
|             |                |                           |                         |                      |                                |                    |                |
|             |                |                           |                         |                      |                                |                    |                |
|             |                |                           | Create                  | e your PA            | /E Profile                     |                    |                |
|             |                | A PAVE Profile is a       | workspace for groups of | or individual provid | ers where applications and acc | ounts are created. |                |
|             |                | NPI Number Required value |                         | Verify               |                                |                    |                |
|             | □ I don't have | an NPI number             |                         |                      |                                |                    |                |
|             |                |                           | Not sure which NPI nu   | mber to use? View    | the PAVE Profile Setup Guide   |                    |                |
|             |                |                           |                         |                      |                                |                    |                |

3. Enter your PAVE profile name. Tip: Use the service site name.

|  | Thank you! It looks like your organization is new to PAVE. Enter the PAVE Profile name that represents your organization, Create PAVE Profile |  |  |  |  |  |  |
|--|----------------------------------------------------------------------------------------------------|--|--|--|--|--|--|
|  | PAVE Profile Name                                                                                                    |  |  |  |  |  |  |
|  | ABC Community Clinic                                                                                                    |  |  |  |  |  |  |

- 4. PAVE will ask if you have a Medi-Cal Fee-for-Service application in progress with CDPH.
  - No The user may continue creating the PAVE profile but won't be able to submit an application.
  - Yes Choose the entity's provider type (RHC/FQHC or Community Clinic) and click Create my PAVE Profile

Create my PAVE Profile

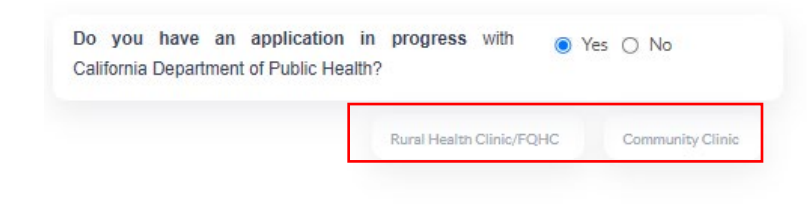

5. A PAVE Profile has been successfully created. Click the Accounts tab to start the application process.

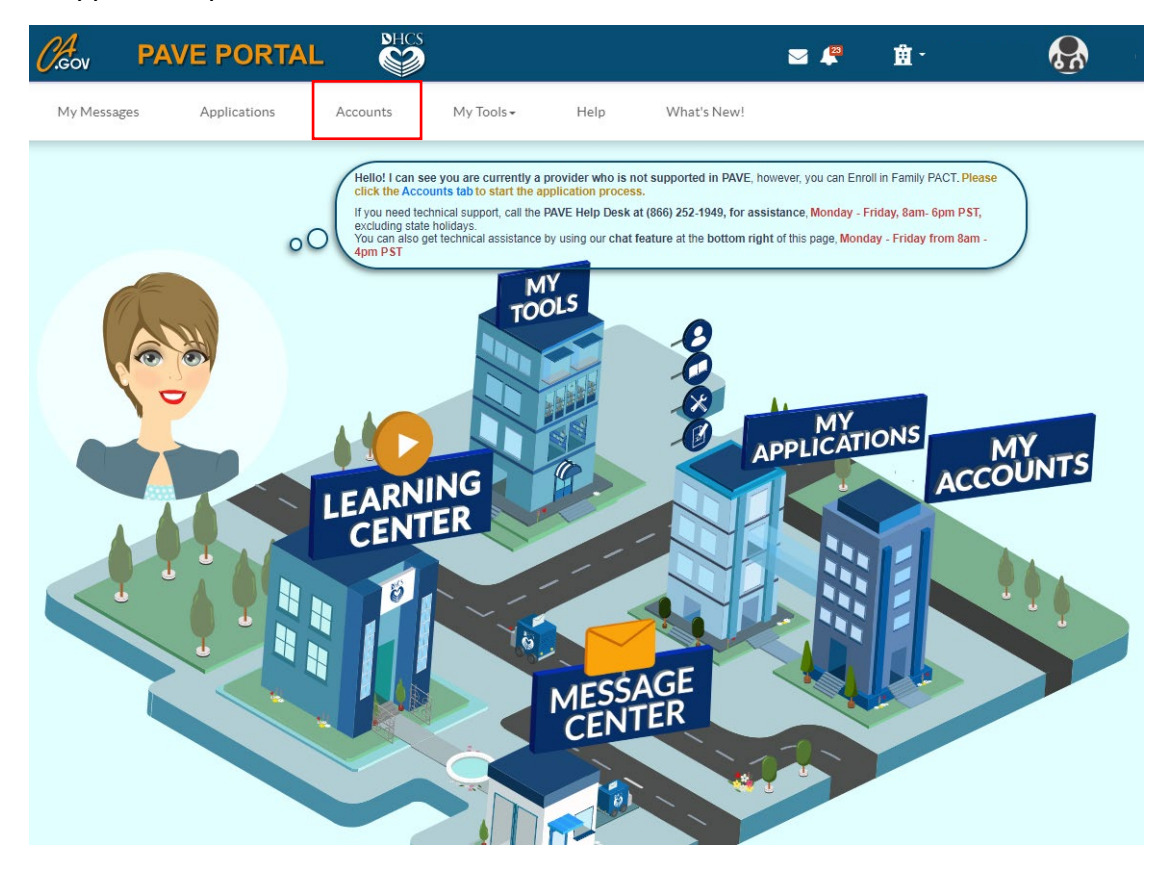

6. Click on Enroll in Family PACT, then Continue.

| Family PACT |                                                                                                    | ×  |
|-------------|----------------------------------------------------------------------------------------------------|----|
|             | Enrolling Family PACT<br>Hi there please select Enroll in Family PACT and click continue to<br>start the application. |    |
| Enro        | II in Family PACT Cancel Contin                                                                                       | Je |